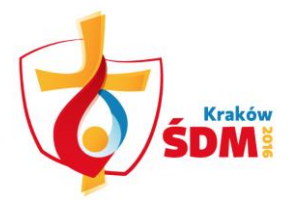

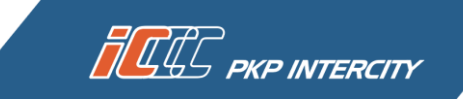

## HOW TO DOWNLOAD A SEAT RESERVATION?

The WYD Cracow 2016 ticket you purchased is now visible in the *My tickets* panel in the *Paid* tab. If you want to download free seat reservations, click the *Download seat reservation* tab.

| My tickets                   |                                                 |                                                   |                                     | <ul> <li>SZCZEC</li> <li>EIC to fi</li> <li>2013-08</li> </ul> | IN to find all connections<br>ind tickets for express trair<br>8 to find transactions mad | from / to Szczecin<br>15<br>e in August 2013 |
|------------------------------|-------------------------------------------------|---------------------------------------------------|-------------------------------------|----------------------------------------------------------------|-------------------------------------------------------------------------------------------|----------------------------------------------|
| Search your connection       | Search                                          | 11                                                |                                     | <ul> <li>Kowals</li> </ul>                                     | ki to find tickets issued in t                                                            | the name of Kowalski                         |
| Buy season ticket            |                                                 |                                                   |                                     |                                                                |                                                                                           | Search                                       |
| My data                      | Awaiting f                                      | Payment                                           | Paid                                |                                                                | Canceled tickets                                                                          | Invoice                                      |
| Change password              |                                                 |                                                   |                                     |                                                                | Tetel                                                                                     |                                              |
| Regulations and pricing      | Ticket 🔺 👻<br>Arrival                           | Train route<br>Train<br>Type of cost              | Depart<br>Ar                        | ture 🔺 👻                                                       | Transaction status<br>Resignation                                                         |                                              |
| WYD Cracow 2016 Ticket       | туре                                            | Type of sear                                      |                                     |                                                                | Payment status 🔺 🗸                                                                        |                                              |
| Instruction                  | <u>elC9884182</u>                               | TLK/IC                                            | Ticket valid<br>from:<br>2016-07-16 |                                                                | 149,00 zł<br>Paid ticket<br>2016-06-02 17:38                                              | Print                                        |
| FAQ                          | Karnet pieigtzyma                               | Number of available seats                         | 20                                  | to:<br>016-08-15                                               | Cancel                                                                                    | Book a seat                                  |
| Non-registered users service | Please save the attach conductor on the train.  | ned ticket in pdf file i                          | n your mobile                       | device or p                                                    | rint the purchased ticket                                                                 | in order to present it to                    |
| Log out                      | NOTE!                                           |                                                   |                                     |                                                                |                                                                                           |                                              |
|                              | If you purchase tickets present it in the paper | for international conne<br>form to a conductor or | ections, for a rid<br>the train.    | le in sleeper                                                  | s or couchettes, you shou                                                                 | ld print the ticket in order t               |

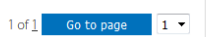

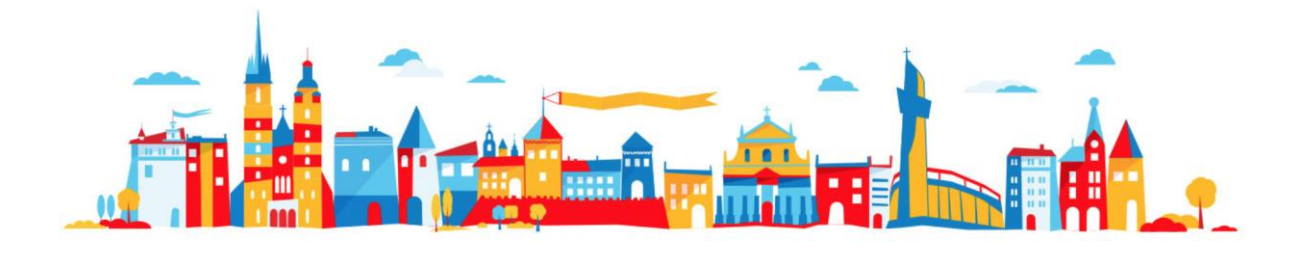

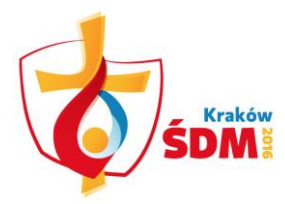

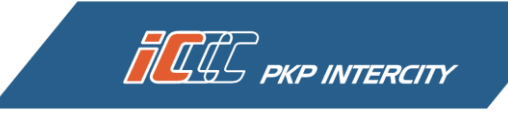

Enter the departure and destination station names and the correct date according to the WYD Cracow 2016 ticket validity. You will now be redirected to the e-IC Internet sales system. Here you can select the right train, as well as use additional options available at the bottom of the page. Need a dog ticket, a bicycle ticket, or an oversize luggage ticket? Get the payable ticket by selecting the appropriate option at the bottom of the page. Remember, you can take a maximum of one bicycle, one dog, and no more than 6 pieces of luggage. Confirm changes by clicking *Continue* 

| 送: 12:10:38             |                                         |                                         |                                         |
|-------------------------|-----------------------------------------|-----------------------------------------|-----------------------------------------|
| My tickets              | 4:4   »   5:20<br>2016-06-26 2016-06-26 | 14:40» 15:30<br>2016-06-26 2016-06-26   | 0:34»   /:   /<br>2016-06-26 2016-06-26 |
| Search your connection  | POZNAN GL GNIEZNO                       | POZNAN GL GNIEZNO                       | POZNAN GL GNIEZNO                       |
| Buy season ticket       | Travel time: 00:39<br>Direct (TLK6504)  | Travel time: 00:50<br>Direct (TLK75106) | Travel time: 00:43<br>Direct (TLK6502)  |
| My data                 | L                                       | L                                       | L                                       |
| Change password         |                                         |                                         |                                         |
| Regulations and pricing | 1st Class prices from: 23,00 zł         | 1st Class prices from: 23,00 zł         | Check 1st Class prices                  |
| WYD Cracow 2016 Ticket  | 2nd Class prices from: 13,60 zł         | 2nd Class prices from: 13,60 zł         | Check 2nd Class prices                  |
| Instruction             |                                         |                                         |                                         |
| FAQ                     | CHOOSE                                  | v                                       | CHOOSE                                  |
| Non-registered users    |                                         |                                         |                                         |
| Service                 | « Earlier                               | Search your connection                  | Later »                                 |
| Log out                 |                                         |                                         |                                         |
|                         | 2016-06-26 2016-06-26                   | Travel time TLK Numer:                  | R 🕫 🖳 🦙 🖂                               |
|                         | 14:46 » 15:36                           | 00:50 75106                             |                                         |
|                         | POZNAN GNIEZNO<br>GL                    |                                         |                                         |

| V<br>You are book                           | VYD Cracow 2016 Ticket - seat<br>ing a seat for the pilgrim pass elC9884283 |
|---------------------------------------------|-----------------------------------------------------------------------------|
| Kind of coach:                              | Indifferent 🔻                                                               |
| Seat position:                              | Indifferent 🔻                                                               |
| Reservation next to seat already reserved:  |                                                                             |
| Reservation seat:                           |                                                                             |
| Dog ticket, bike ticket, and oversize lugga | Select additional ticket                                                    |

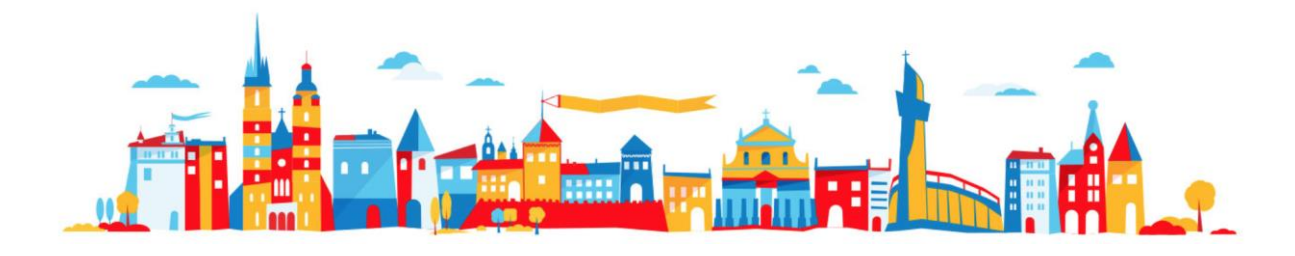

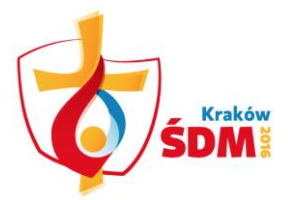

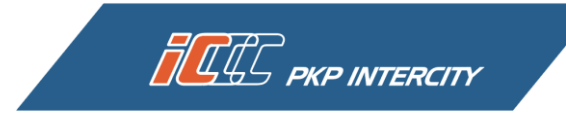

In the next view, click *Select* at the appropriate option with the ticket price.

| 12:11:38                     | Information about ticket and price                             |  |  |  |  |  |  |
|------------------------------|----------------------------------------------------------------|--|--|--|--|--|--|
| My tickets                   | Ticket                                                         |  |  |  |  |  |  |
| Search your connection       |                                                                |  |  |  |  |  |  |
| Buy season ticket            | 14:46 » 15:36 00:50                                            |  |  |  |  |  |  |
| My data                      | 2016-06-26<br>POZNAŃ GŁ. GNIEZNO                               |  |  |  |  |  |  |
| Change password              | ^                                                              |  |  |  |  |  |  |
| Regulations and pricing      | NORMAL DISCOUNT DISCOUNT SEAT NO.<br>TICKETS 100%              |  |  |  |  |  |  |
| WYD Cracow 2016 Ticket       |                                                                |  |  |  |  |  |  |
| Instruction                  |                                                                |  |  |  |  |  |  |
| FAQ                          | PERSONAL DETAILS OF TRAVELLER                                  |  |  |  |  |  |  |
| Non-registered users service | Artur Fiodorow ABC123456                                       |  |  |  |  |  |  |
| Log out                      | Bilet dodatkowy:<br>1 bilet dodatkowy 0,00 zł PTU 8% 0.00 zł   |  |  |  |  |  |  |
|                              | WYD Cracow 2016 Ticket: elC 9884283                            |  |  |  |  |  |  |
|                              | Ticket issued for itinerary:                                   |  |  |  |  |  |  |
|                              | 1 Wcześniej 30% – najlepsza oferta Unavailable                 |  |  |  |  |  |  |
|                              | Class 2 Price: 0,00 zł Wcześniej 20% - korzystna oferta Choose |  |  |  |  |  |  |
|                              | i Wcześniej 10% – korzystna oferta Unavallable                 |  |  |  |  |  |  |
|                              |                                                                |  |  |  |  |  |  |
|                              | Total amount: 0,00 zł คบ 0,00 zł                               |  |  |  |  |  |  |
|                              | Return                                                         |  |  |  |  |  |  |

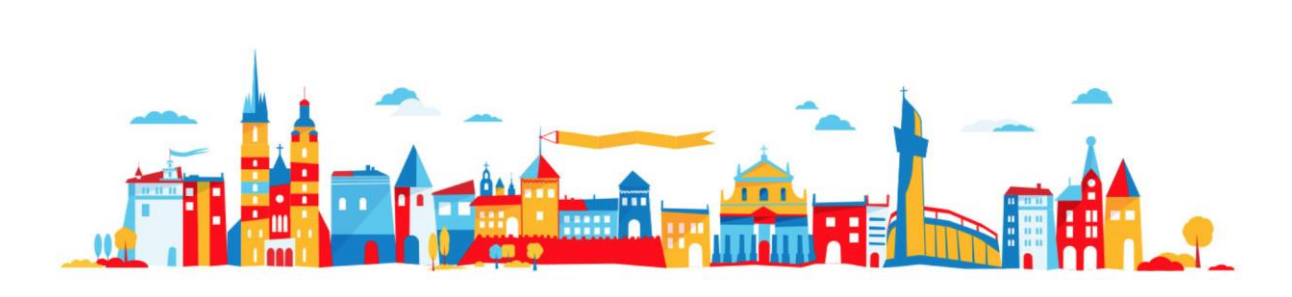

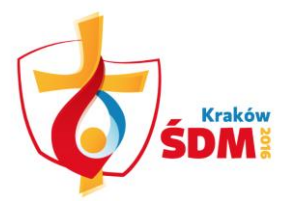

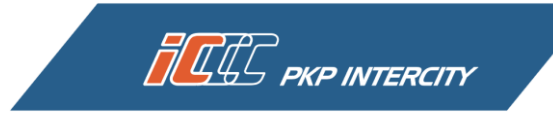

## Click *Accept* in order to finish the seat reservation downloading process.

| 送: 12:11:51                  | Information about ticket and price                                                       |  |  |  |  |  |  |
|------------------------------|------------------------------------------------------------------------------------------|--|--|--|--|--|--|
| My tickets                   | Summary                                                                                  |  |  |  |  |  |  |
| Search your connection       | DEPART ARRIVAL TRAVEL TIME TRAIN VIA                                                     |  |  |  |  |  |  |
| Buy season ticket            | 14:46 <sup>≫</sup> 15:36 00:50 <sup>™ к 75106</sup>                                      |  |  |  |  |  |  |
| My data                      | 2016-06-26<br>POZNAŇ GŁ. GNIEZNO                                                         |  |  |  |  |  |  |
| Change password              | ~ ^ ^                                                                                    |  |  |  |  |  |  |
| Regulations and pricing      | NORMAL DISCOUNT DISTANCE TARIFF DISCOUNT CLASS<br>TICKETS TICKETS 50 km TLK WYD CRACOW 2 |  |  |  |  |  |  |
| WYD Cracow 2016 Ticket       | I U 2010 HCKet                                                                           |  |  |  |  |  |  |
| Instruction                  |                                                                                          |  |  |  |  |  |  |
| FAQ                          | Place number                                                                             |  |  |  |  |  |  |
| Non-registered users service | SEAT NUMBER / COACH NO. PRICE<br>DESCRIPTION 10 0,00 at PTU 0,00 at<br>062 / Okno        |  |  |  |  |  |  |
| Log out                      |                                                                                          |  |  |  |  |  |  |
|                              | BILET DODATKOWY: 0,00 zi PTU 0.00 zi                                                     |  |  |  |  |  |  |
|                              | TOTAL AMOUNT: 0,00 zi pru 0,00 zi                                                        |  |  |  |  |  |  |
|                              | Full name: Artur Fiodorow                                                                |  |  |  |  |  |  |
|                              | No. of ID document with photo: ABC123456                                                 |  |  |  |  |  |  |
|                              | NEWTO Cracow 2016 LICKET: PIC9884283                                                     |  |  |  |  |  |  |
|                              | cancel accept                                                                            |  |  |  |  |  |  |

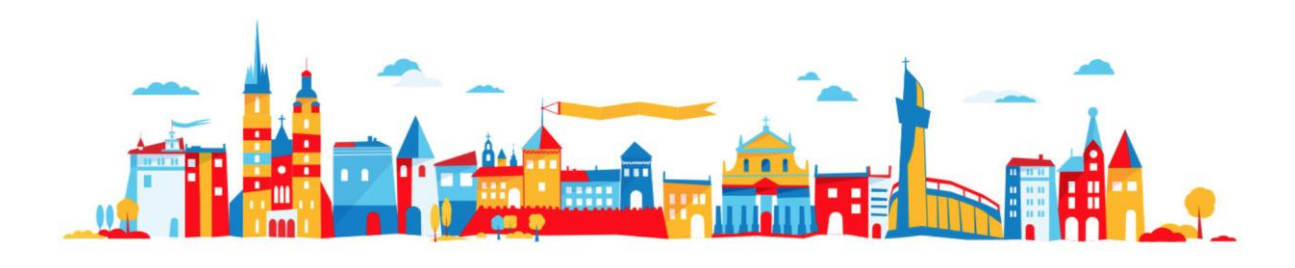

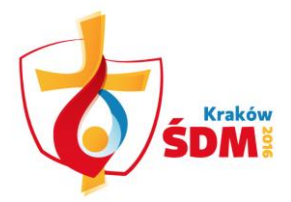

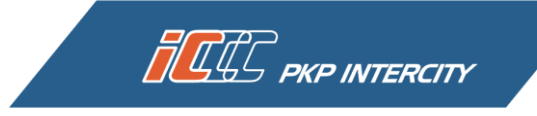

If you selected additional payable tickets for your seat reservation, at this stage you will have to select the payment method and press *Buy and pay*. After being redirected to the selected payment operator's website, make the payment just like you did previously purchasing the WYD Cracow 2016 ticket.

| 12:16:07                     | Information about ticket and price                                                                                                    |  |  |  |  |  |  |
|------------------------------|----------------------------------------------------------------------------------------------------|--|--|--|--|--|--|
| My tickets                   | Summary                                                                                                    |  |  |  |  |  |  |
| Search your connection       | DEPART ARRIVAI TRAVELTIME TRAIN VIA                                                                                                    |  |  |  |  |  |  |
| Buy season ticket            | 19:57 ≫ 20:27 00:30 <sup>™K1110</sup>                                                                                                    |  |  |  |  |  |  |
| My data                      | 2016-07-01 2016-07-01<br>TERESPOL BIAŁA PODLASKA                                                                                                    |  |  |  |  |  |  |
| Change password              | ^                                                                                                    |  |  |  |  |  |  |
| Regulations and pricing      | NORMAL DISCOUNT DISTANCE TARIFF DISCOUNT CLASS<br>TICKETS TICKETS 36 km TLK WYD Cracow 2                                                                                                    |  |  |  |  |  |  |
| WYD Cracow 2016 Ticket       | 1 0 2016 licket                                                                                                    |  |  |  |  |  |  |
| Instruction                  |                                                                                                    |  |  |  |  |  |  |
| FAQ                          | Place number                                                                                                    |  |  |  |  |  |  |
| Non-registered users service | SEAT NUMBER /         COACH NO.         PRICE         ADDITIONAL           DESCRIPTION         10         0,00 ± PTU 0,00 ±         TICKET PRICE           106 / Okno         9,10 ± PTU 23% 1,70 ±         5,10 ± PTU 23% 2,30 ± |  |  |  |  |  |  |
| Log out                      | 15,20 zi PTU 8% 1,13 zi                                                                                                    |  |  |  |  |  |  |
|                              | TICKET FOR: 29,40 zł PTU 3,21 zł                                                                                                    |  |  |  |  |  |  |
|                              | BILET DODATKOWY : 0,00 zł PTU 0.00 zł                                                                                                    |  |  |  |  |  |  |
|                              | TOTAL AMOUNT: 29,40 zł pru 3,21 zł                                                                                                    |  |  |  |  |  |  |
|                              | Full name: Artur Fiodorow                                                                                                    |  |  |  |  |  |  |
|                              | No. of ID document with photo: ABC123456                                                                                                    |  |  |  |  |  |  |
|                              | Nr WYD Cracow 2016 Ticket: elC9884283                                                                                                    |  |  |  |  |  |  |
|                              | Payment options                                                                                                    |  |  |  |  |  |  |
|                              | Credit cards     Credit cards     MasterPass     MasterPass     MasterPass     MasterPass     MasterPass                                                                                                    |  |  |  |  |  |  |
|                              | cancel pay later platność testowa Buy and pay                                                                                                    |  |  |  |  |  |  |

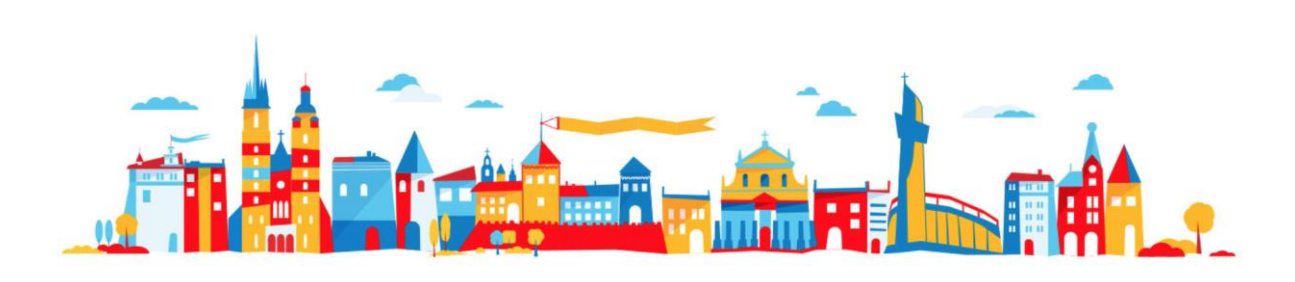

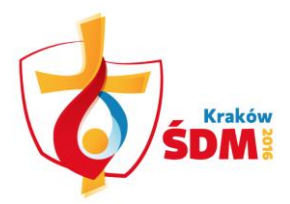

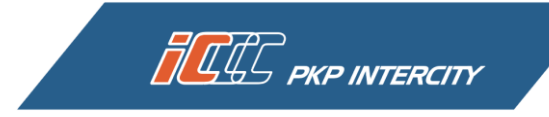

You can download the ticket directly after finishing the seat reservation downloading process by clicking *Download ticket*. You can download the seat reservation for your next journey right away if you like by clicking *Book a seat next*.

| 12:12:06                     | Ticket info                                                                                                    |
|------------------------------|----------------------------------------------------------------------------------------------------|
| My tickets                   | The transaction has been completed suscessfully. You still may beek 2 sents for the ticket                                                                                                    |
| Search your connection       | elC9884283                                                                                                    |
| Buy season ticket            | Leic9884497                                                                                                    |
| My data                      | Download ticket Book a seat next                                                                                                    |
| Change password              |                                                                                                    |
| Regulations and pricing      | Please remember that during ticket control you are required to show your ticket containing the seat and pilgrim pass.                                                                                                |
| WYD Cracow 2016 Ticket       | <ul> <li>In during the download of a seat reservation, you also purchased a ticket for a dog, for transporting a dicycle of bigger luggage,<br/>you must show also these tickets to the ticket inspector.</li> </ul> |
| Instruction                  |                                                                                                    |
| FAQ                          |                                                                                                    |
| Non-registered users service |                                                                                                    |
| Log out                      |                                                                                                    |

The seat reservation will be visible in the *My tickets* panel in the *Paid* tab. This is where you can print it out, download or cancel it.

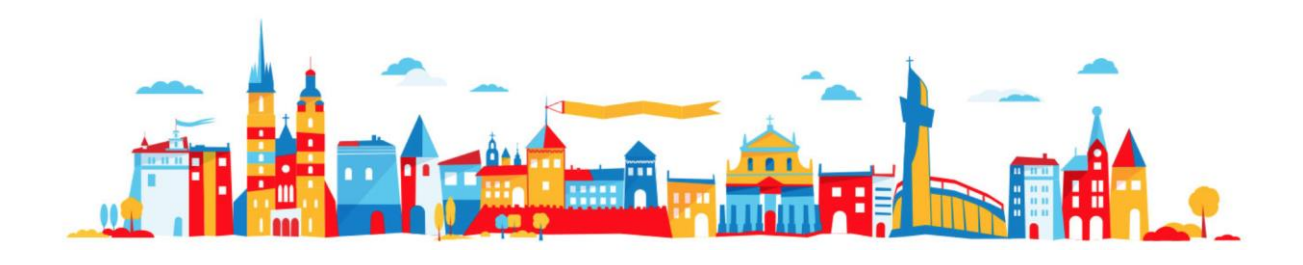

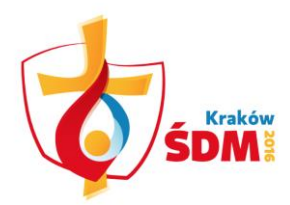

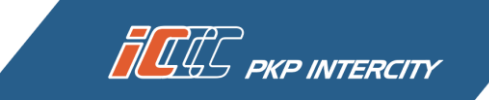

| 12:20:35 My tickets     | Search                                                                                  |                                      | <ul> <li>SZCZE</li> <li>EIC to</li> <li>2013-6</li> <li>Kował</li> </ul> | om / to Szczecin<br>in August 2013<br>e name of Kowalski |                              |
|-------------------------|-----------------------------------------------------------------------------------------|--------------------------------------|--------------------------------------------------------------------------|----------------------------------------------------------|------------------------------|
| Search your connection  |                                                                                         |                                      |                                                                          |                                                          |                              |
| Buy season ticket       |                                                                                         |                                      |                                                                          |                                                          | Search                       |
| My data                 | Awaiting Payment                                                                        | ſ                                    | Paid                                                                     | Canceled tickets                                         | Invoice                      |
| Change password         |                                                                                         | — L                                  |                                                                          |                                                          |                              |
| Regulations and pricing | Ticket 🖌 🗸                                                                              | Train route<br>Train<br>Type of seat | Departure 🔺 🗸                                                            | lotal amount<br>Transaction status<br>Resignation        |                              |
| WYD Cracow 2016 Ticket  |                                                                                         | i)pe or sear                         |                                                                          | Payment status 🔺 👻                                       |                              |
| Instruction             |                                                                                         | KATOWICE                             | Date of departur<br>2016-07-0<br>H.: 07:0                                | re:<br>)2<br>)2 0.00 zł                                  |                              |
| FAQ                     | elC9884502<br>Kanat pieleroma-miniscówka                                                | ZAWIERCIE<br>TLK 42100               | Arrival dat                                                              | Paid ticket                                              | Print                        |
| Non-registered users    | rearris programe - mispicorrea                                                          | <u>_</u>                             | 2016-07-0<br>H.: 07:3                                                    | 2<br>39 Cancel                                           | Ger                          |
| Service                 |                                                                                         |                                      | Travel time: 00:3                                                        | 37                                                       |                              |
| Log out                 | Please save the attached ticker conductor on the train.                                 | t in pdf file in y                   | our mobile device or                                                     | print the purchased ticket i                             | n order to present it to a   |
|                         | <b>NOTE!</b><br>If you purchase tickets for interr<br>present it in the paper form to a | national connecti<br>conductor on th | ions, for a ride in sleepe<br>le train.                                  | ers or couchettes, you should                            | print the ticket in order to |

After downloading the seat reservation, you will see that the number of available seat reservations for your WYD Cracow 2016 ticket has been reduced accordingly.

1 of 1 Go to page 1 🔻

1 of <u>1</u> Go to page 1 🔻

| 12:14:34                     |                                                 |                                                         | <ul> <li>SZCZE</li> </ul>                                                                                            | CIN to find all connections fi                    | rom / to Szczecin              |  |  |
|------------------------------|-------------------------------------------------|---------------------------------------------------------|----------------------------------------------------------------------------------------------------|---------------------------------------------------|--------------------------------|--|--|
| My tickets                   |                                                 |                                                         | <ul> <li>EIC to find tickets for express trains</li> <li>2013-08 to find transactions made in August 2013</li> </ul> |                                                   |                                |  |  |
| Search your connection       | Search                                          | C .                                                     | Kowal                                                                                                    | ski to find tickets issued in th                  | ne name of Kowalski            |  |  |
| Buy season ticket            |                                                 |                                                         |                                                                                                    |                                                   | Search                         |  |  |
| My data                      | Awaiting                                        | Payment                                                 | Paid                                                                                                    | Canceled tickets                                  | Invoice                        |  |  |
| Change password              |                                                 | -,                                                      |                                                                                                    |                                                   |                                |  |  |
| Regulations and pricing      | Ticket 🔺 🗸                                      | Train route<br>Train                                    | Departure 🔺 🗸                                                                                                    | Iotal amount<br>Transaction status<br>Resignation |                                |  |  |
| WYD Cracow 2016 Ticket       | Туре                                            | Type of seat                                            | 741144                                                                                                    | Payment status 🔺 🗸                                |                                |  |  |
| Instruction                  | elC9884283 TLK/IC                               |                                                         | Ticket valid<br>from:                                                                                                | 149,00 zł<br>Paid ticket                          | Print<br>Get                   |  |  |
| FAQ                          | Karnet pielgrzyma                               | Number of available seats: 2                            | 2016-08-01<br>to:<br>2016-08-15                                                                                      | 2016-06-07 14:40<br>Cancel                        | Invoice<br>Book a seat         |  |  |
| Non-registered users service | Please save the attach                          | ed ticket in pdf file in y                              | our mobile device or                                                                                                 | print the purchased ticket                        | in order to present it to a    |  |  |
| Log out                      |                                                 |                                                         |                                                                                                    |                                                   |                                |  |  |
|                              | If you purchase tickets present it in the paper | for international connecti<br>form to a conductor on th | ons, for a ride in sleepe<br>e train.                                                                                | ers or couchettes, you should                     | d print the ticket in order to |  |  |

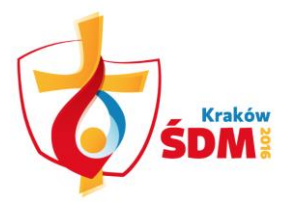

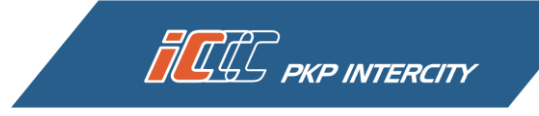

If you download the third, last seat reservation per one WYD Cracow 2016 ticket, you will not be able to click the *Download next seat reservation* button. Your ticket has been used.

| 12:17:21                     | Ticket info                                                                                                    |
|------------------------------|----------------------------------------------------------------------------------------------------|
| My tickets                   | The transaction has been completed suscessfully. You have beeked the last seat for the ticket                                                                                                    |
| Search your connection       | elC9884283                                                                                                    |
| Buy season ticket            | → eic9884502                                                                                                    |
| My data                      | Download ticket                                                                                                    |
| Change password              | Attention I                                                                                                    |
| Regulations and pricing      | Please remember that during ticket control you are required to show your ticket containing the seat and pilgrim pass.                                                                                                |
| WYD Cracow 2016 Ticket       | <ul> <li>If during the download of a seat reservation, you also purchased a ticket for a dog, for transporting a bicycle or bigger tuggage,<br/>you must show also these tickets to the ticket inspector.</li> </ul> |
| Instruction                  |                                                                                                    |
| FAQ                          |                                                                                                    |
| Non-registered users service |                                                                                                    |
| Log out                      |                                                                                                    |

You will also be informed about the inability to download more seat reservations by an appropriate information: *You have used up all seat reservations for this ticket*, visible next to the WYD Cracow 2016 ticket

| 2:19:47                         |                                                            |                                                                                                    | • SZ                                  | CZECIN to find all connections fr                                     | om / to Szczecin             |
|---------------------------------|------------------------------------------------------------|----------------------------------------------------------------------------------------------------|---------------------------------------|-----------------------------------------------------------------------|------------------------------|
| My tickets                      |                                                            |                                                                                                    | • EIC<br>• 20                         | to find tickets for express trains<br>13-08 to find transactions made | in August 2013               |
| Search your connection          | Search:                                                    |                                                                                                    | • Ko                                  | walski to find tickets issued in th                                   | e name of Kowalski           |
| Buy season ticket               |                                                            |                                                                                                    |                                       |                                                                       | Search                       |
| My data                         | Awaiting Pa                                                | avment                                                                                                    | Paid                                  | Canceled tickets                                                      | Invoice                      |
| Change password                 |                                                            |                                                                                                    | 1010                                  |                                                                       |                              |
| Regulations and pricing         | Ticket ▲<br>Arrival<br>Type                                | Train route<br>Train<br>Type of seat                                                                                                    | Departure 🔺 🕇<br>Arrival              | Total amount<br>Transaction status<br>Resignation                     |                              |
| WYD Cracow 2016 Ticket          |                                                            | .,,,,,,,,,,,,,,,,,,,,,,,,,,,,,,,,,,,,,,                                                                                                    | - Ticketual                           | Payment status 🔺 👻                                                    |                              |
| Instruction                     | <u>elC9884283</u><br>Karnet pielorzyma                     | TLK/IC<br>You have used up all seats                                                                                                    | fror<br>2016-06-0                     | n: Paid ticket<br>01 2016-06-07 14:40                                 | Print<br>Get                 |
| FAQ                             |                                                            | for this ticket                                                                                                    | 2016-08-1                             | o:<br>Cancel                                                          | Invoice                      |
| Non-registered users<br>service | Please save the attache conductor on the train.            | ed ticket in pdf file in                                                                                                    | your mobile device                    | or print the purchased ticket i                                       | n order to present it to a   |
| Log out                         | NOTE!                                                      |                                                                                                    |                                       |                                                                       |                              |
|                                 | If you purchase tickets for<br>present it in the paper for | or international connector on the conductor on the conduc | tions, for a ride in sle<br>he train. | epers or couchettes, you should                                       | print the ticket in order to |
|                                 |                                                            |                                                                                                    |                                       | 1 of <u>1</u>                                                         | Go to page 🛛 🔻               |
|                                 |                                                            |                                                                                                    |                                       |                                                                       |                              |
|                                 |                                                            |                                                                                                    |                                       | t                                                                     |                              |
|                                 |                                                            | -                                                                                                    |                                       | · · · · ·                                                             |                              |
|                                 | A                                                          | ă.                                                                                                    |                                       | <u>i</u>                                                              | <b>1</b>                     |
|                                 |                                                            |                                                                                                    |                                       |                                                                       |                              |
|                                 |                                                            |                                                                                                    |                                       |                                                                       |                              |

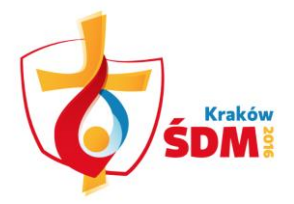

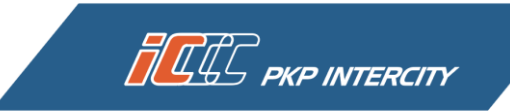

## HOW TO CANCEL A DOWNLOADED SEAT RESERVATION FOR A WYD CRACOW 2016 TICKET?

If your plans have changed and you want to cancel the booked seat, select the *My tickets* tab in the panel to the left. Find your WYD Cracow 2016 ticket and the seat reservation you want to cancel. Now, all you have to do is click *Cancel*.

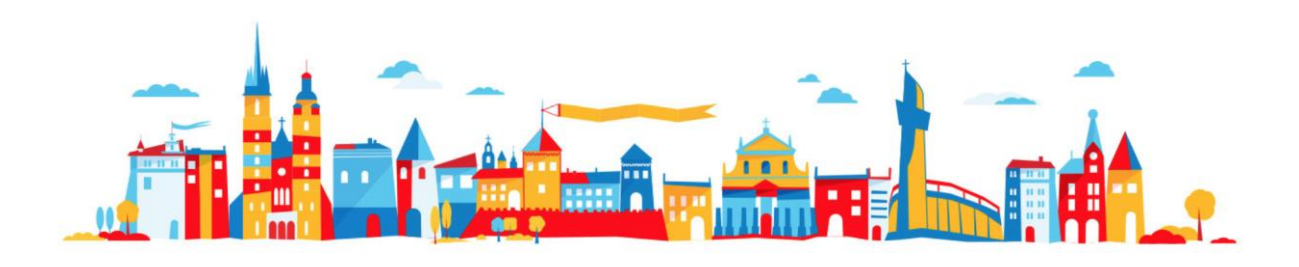

![](_page_9_Picture_0.jpeg)

![](_page_9_Picture_1.jpeg)

| Wt tickets         Search your connection | Search:                                                                                                    |                                                         |                                             | <ul> <li>SZCZECIN</li> <li>EIC to find</li> <li>2013-08 to</li> <li>Kowalski t</li> </ul> | to find all connections fro<br>tickets for express trains<br>ofind transactions made i<br>o find tickets issued in the | nn / to Szczecin<br>n August 2013<br>e name of Kowalski |
|-------------------------------------------|----------------------------------------------------------------------------------------------------|---------------------------------------------------------|---------------------------------------------|-------------------------------------------------------------------------------------------|----------------------------------------------------------------------------------------------------|---------------------------------------------------------|
| Buy season ticket                         |                                                                                                    |                                                         |                                             |                                                                                           |                                                                                                    | Search                                                  |
| My data                                   | Awaiting Payment                                                                                                    |                                                         | Paid                                        | (                                                                                         | anceled tickets                                                                                                    | Invoice                                                 |
| Change password                           |                                                                                                    |                                                         |                                             |                                                                                           |                                                                                                    |                                                         |
| Regulations and pricing                   | Ticket 🔺 🗸                                                                                                    | Train route<br>Train                                    | Departu<br>Arri                             | ire 🔺 🗸                                                                                   | Total amount<br>Transaction status<br>Resignation                                                                      |                                                         |
| WYD Cracow 2016 Ticket                    | type                                                                                                    | Type of sear                                            |                                             |                                                                                           | Payment status 🔺 🗸                                                                                                    |                                                         |
| Instruction                               |                                                                                                    | KATOWICE                                                | Date of departur<br>2016-07-0<br>H.: 07:0   |                                                                                           | 0.00 zł                                                                                                    |                                                         |
| FAQ                                       | <u>elC9884502</u><br>Karnet pielgrzyma - miejscówka                                                                                            | ZAWIERCIE<br>TLK 42100                                  | A                                           | Arrival date                                                                              | Paid ticket<br>2016-06-15 12:17                                                                                        | Print<br>Get                                            |
| Non-registered users service              |                                                                                                    | 1                                                       | Travel                                      | H.: 07:39                                                                                 | Cancel                                                                                                    |                                                         |
| Log out                                   |                                                                                                    |                                                         |                                             |                                                                                           |                                                                                                    |                                                         |
|                                           | Please save the attached ticket<br>conductor on the train.<br>NOTE!<br>If you purchase tickets for intern<br>present it in the paper form to a | in pdf file in y<br>ational connecti<br>conductor on th | our mobile d<br>ons, for a ride<br>e train. | evice or prin<br>in sleepers o                                                            | t the purchased ticket in<br>r couchettes, you should                                                                  | order to present it to a print the ticket in order to   |
|                                           |                                                                                                    |                                                         |                                             |                                                                                           | 1 of <u>1</u>                                                                                                    | Go to page 1 🔹                                          |

After accepting the operation by clicking *Ok*, your seat reservation will be cancelled and you will be redirected to the previous page.

| 12:30:02                     | Information           |            |          |                 |          |  |  |  |  |
|------------------------------|-----------------------|------------|----------|-----------------|----------|--|--|--|--|
| My tickets                   | Booking was cancelled |            |          |                 |          |  |  |  |  |
| Search your connection       | ID                    | Departure  | Route    | Train<br>Number | Price    |  |  |  |  |
| Buy season ticket            | 519615399659          | 2016-07-02 | KATOWICE | TLK 43100       | 0,00 PLN |  |  |  |  |
| My data                      | 9004302               |            |          | 42100           | 44 KIII  |  |  |  |  |
| Change password              |                       |            | ОК       |                 |          |  |  |  |  |
| Regulations and pricing      |                       |            |          |                 |          |  |  |  |  |
| WYD Cracow 2016 Ticket       |                       |            |          |                 |          |  |  |  |  |
| Instruction                  |                       |            |          |                 |          |  |  |  |  |
| FAQ                          |                       |            |          |                 |          |  |  |  |  |
| Non-registered users service |                       |            |          |                 |          |  |  |  |  |
| Log out                      |                       |            |          |                 |          |  |  |  |  |

Your seat reservation will still be visible in the *My tickets* tab, with a note that it has been cancelled.

![](_page_9_Picture_6.jpeg)

![](_page_10_Picture_0.jpeg)

![](_page_10_Picture_1.jpeg)

| My tickets                   |                                                    |                        |                                 | <ul> <li>SZCZECIN to find all connections fr</li> <li>EIC to find tickets for express trains</li> <li>2013-08 to find transactions made</li> </ul> | CIN to find all connections from / to Szczecin<br>find tickets for express trains<br>38 to find transactions made in August 2013 |  |
|------------------------------|----------------------------------------------------|------------------------|---------------------------------|----------------------------------------------------------------------------------------------------|----------------------------------------------------------------------------------------------------|--|
| Search your connection       | Search:                                            |                        | •                               | <ul> <li>Kowalski to find tickets issued in the</li> </ul>                                                                                         | e name of Kowalski                                                                                                    |  |
| Buy season ticket            |                                                    |                        |                                 |                                                                                                    | Search                                                                                                    |  |
| My data                      | Awaiting Payment                                   | t                      | Paid                            | Canceled tickets                                                                                                    | Invoice                                                                                                    |  |
| Change password              |                                                    |                        |                                 | Total amount                                                                                                    |                                                                                                    |  |
| Regulations and pricing      | Ticket 🖌 🗸                                         | Train route<br>Train   | Departure 🔺<br>Arrival          | <ul> <li>Transaction status</li> <li>Resignation</li> </ul>                                                                                        |                                                                                                    |  |
| WYD Cracow 2016 Ticket       | туре                                               | Type of sear           | Data af daar                    | Payment status 🔺 🗸                                                                                                    |                                                                                                    |  |
| Instruction                  |                                                    | KATOWICE               | Date of depa<br>2016-(<br>H.:)  | rture:<br>D7-02 0,00 zł<br>07:02 Paid ticket                                                                                                    |                                                                                                    |  |
| FAQ                          | <u>elC9884502</u><br>Karnet pielozyma – miejscówka | ZAWIERCIE<br>TLK 42100 | Arrival                         | date: Canceled reservation                                                                                                    | Print                                                                                                    |  |
| Non-registered users service | ······                                             | L                      | 2016-(<br>H.: )<br>Travel time: | 07-02 2016-06-15 12:29<br>07:39 Commissioned to return<br>2016-06-15 12:29<br>00:37                                                                | J                                                                                                    |  |

Log out

Please save the attached ticket in pdf file in your mobile device or print the purchased ticket in order to present it to a conductor on the train.

NOTE! If you purchase tickets for international connections, for a ride in sleepers or couchettes, you should print the ticket in order to present it in the paper form to a conductor on the train.

![](_page_10_Picture_7.jpeg)

![](_page_10_Picture_8.jpeg)